## **Installation IDEA 12 Standard**

## Rechner A Anwendung IDEA

Die Installation erfolgt mit der Datei "setup.exe" (Admin-Rechte sind erforderlich)

Nachfolgende Anwendungen werden installiert

- IDEA Client
- CaseWare IDEA Lizenzmanager

Beachten Sie die Systemvoraussetzungen

Die Registrierung der Lizenz (Autorisierungscode) erfolgt über CaseWare IDEA Lizenzmanager

## • Online-Registrierung:

- HTTP/TCP Port 80 und HTTPS/TCP Port 443 müssen offen sein
- Auf folgende Lizenzserver muss Zugriff gewährt werden
  - https://elicense.caseware.com
  - https://elicense2.caseware.com
- <u>Offline-Registrierung</u>: Ist die Online-Registrierung nicht möglich, registrieren Sie die Lizenz offline über Windows START – IDEA – CaseWare IDEA Lizenzmanager

Die Lizenzrückgabe bei Rechnerwechsel ist online sowie offline möglich

- <u>Online-Lizenzrückgabe:</u> Erforderlich ist der Zugriff auf die Lizenzserver und die Freischaltung der o. g. Ports
- <u>Offline-Lizenzrückgabe</u>: Ist die Online-Lizenzrückgabe nicht möglich, führen Sie die Rückgabe offline durch über Windows START – IDEA – CaseWare IDEA Lizenzmanager